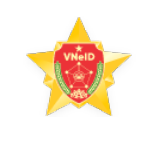

## VNeID

## HƯỚNG DẪN ĐĂNG KÝ TÀI KHOẢN ĐỊNH DANH ĐIỆN TỬ MỨC 1

| £                        | Đăng ký tài khoản định danh điện tử                                                                | ×    |
|--------------------------|----------------------------------------------------------------------------------------------------|------|
| +                        | Đăng ký tài khoản định danh điện tử mức<br>1 (thực hiện trực tuyến)                                |      |
| +                        | Đặt lịch đăng ký tài khoản định danh điện<br>tử mức 2 (thực hiện trực tiếp tại cơ quan<br>Công an) |      |
| +                        | Kiểm tra tình trạng xử lý hồ sơ                                                                    |      |
| Điều kh                  | noản sử dụng ứng dụng và dịch vụ                                                                   |      |
| <b>Tài kh</b><br>Danh s  | <b>oản mức 1</b><br>ách dịch vụ tài khoản mức 1                                                    | ~    |
| 🗸 Pł                     | nòng chống dịch                                                                                    |      |
| V Tí<br>Dá               | ch hợp thông tin cá nhân từ Cơ sở dữ liệu Quốc gi<br>àn cư                                         | a về |
| 🗸 Dį                     | ch vụ công Quốc gia                                                                                |      |
| V Cá                     | àp nhật các tin tức, bài viết, thông báo mới nhất từ<br>òng An                                     | r Bộ |
| 🗸 Th                     | nanh toán hóa đơn                                                                                  |      |
| <b>Tài kh</b><br>Các dịc | <b>oản mức 2</b><br>ch vụ như tài khoản mức 1 và kèm theo                                          | ~    |
| ✓ Tí<br>Cả               | ch hợp thông tin thẻ Căn cước công dân từ hệ thô<br>ăn cước công dân Quốc gia                      | íng  |
|                          |                                                                                                    |      |

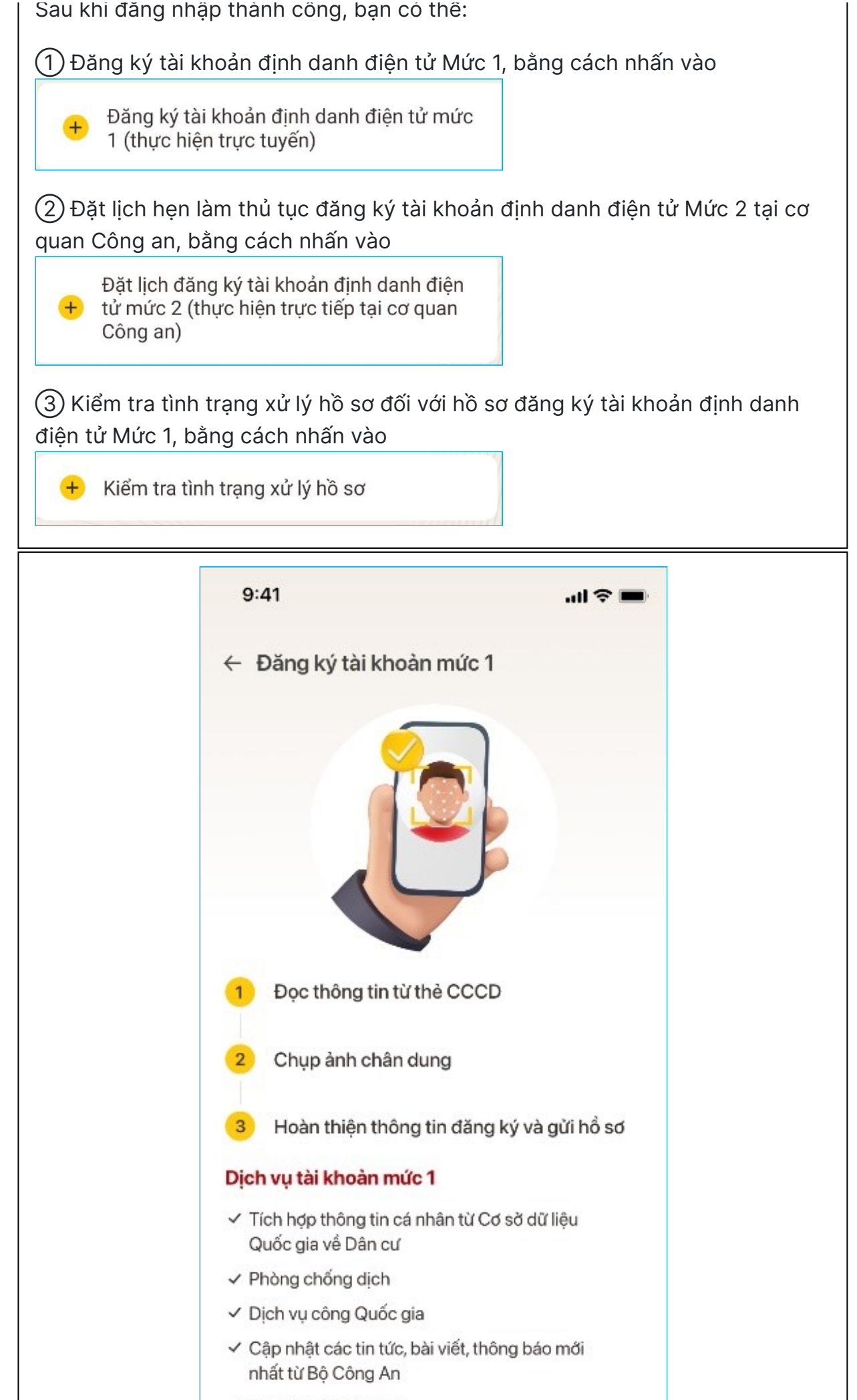

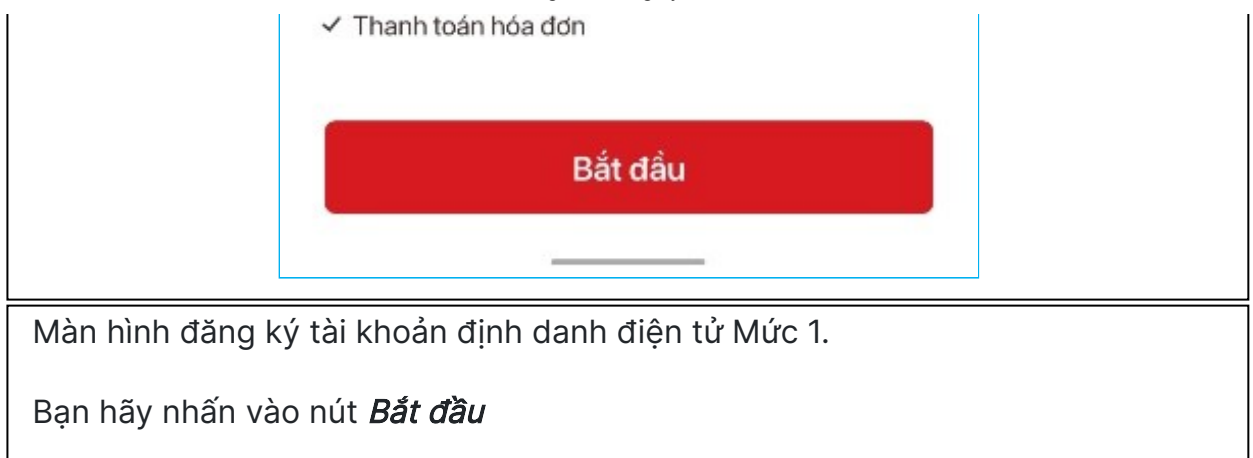

Nếu thiết bị di động của bạn có hỗ trợ NFC thì sẽ xuất hiện màn hình dưới đây (tương ứng với thiết bị sử dụng hệ điều hành iOS và Android).

Và để bắt đầu đọc thông tin thẻ bằng NFC, bạn hãy nhấn vào Tôi đã hiểu

Hướng dẫn đối với thiết bị sử dụng hệ điều hành iOS

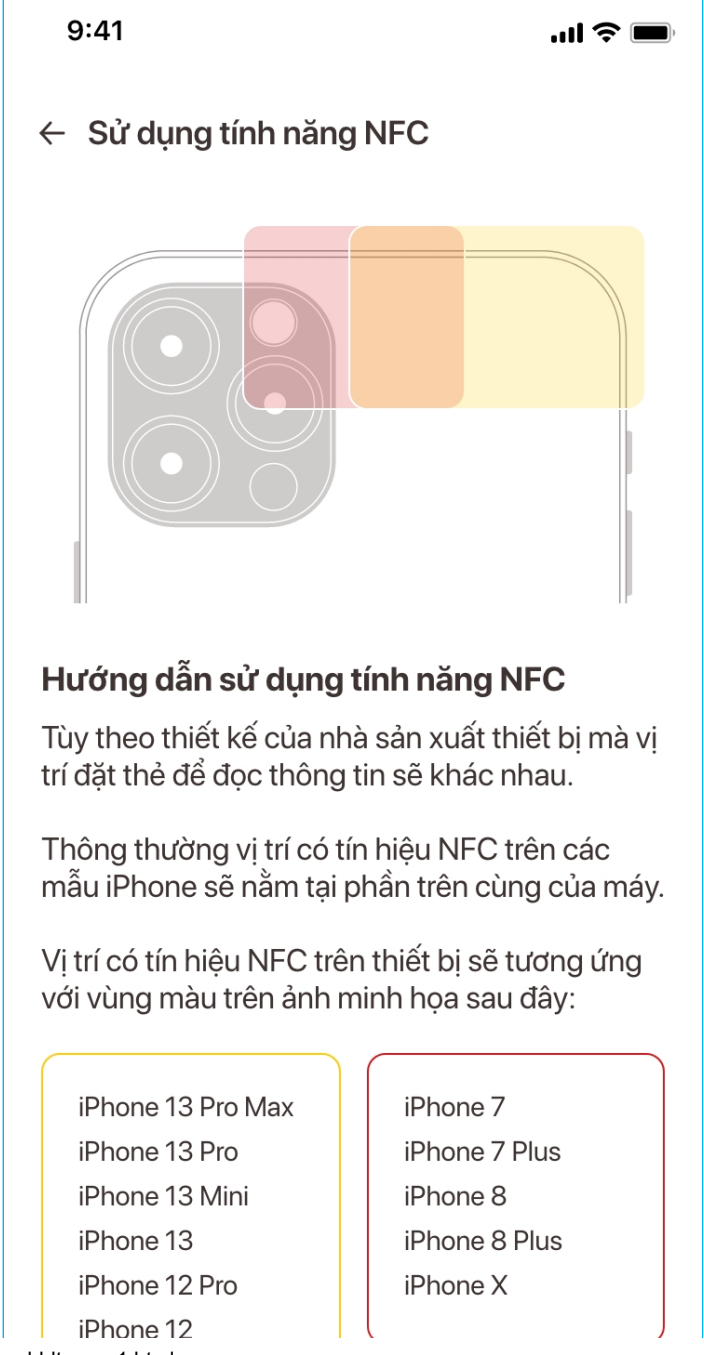

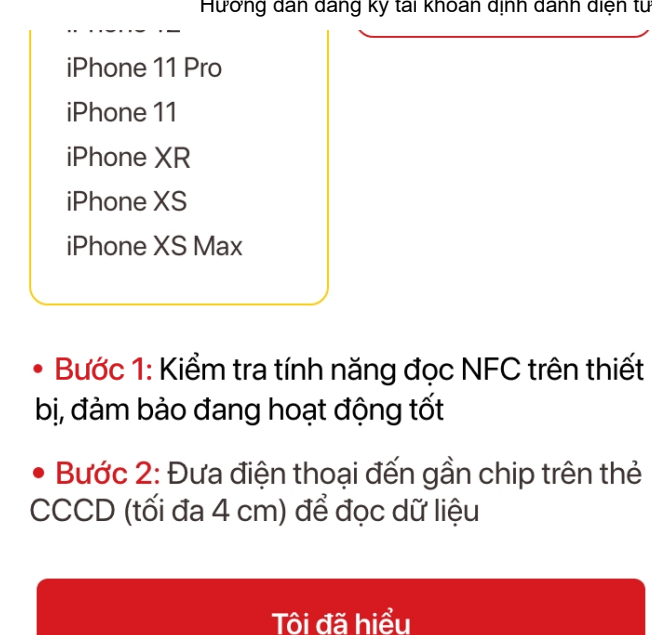

Hướng dẫn đối với thiết bị sử dụng hệ điều hành Android

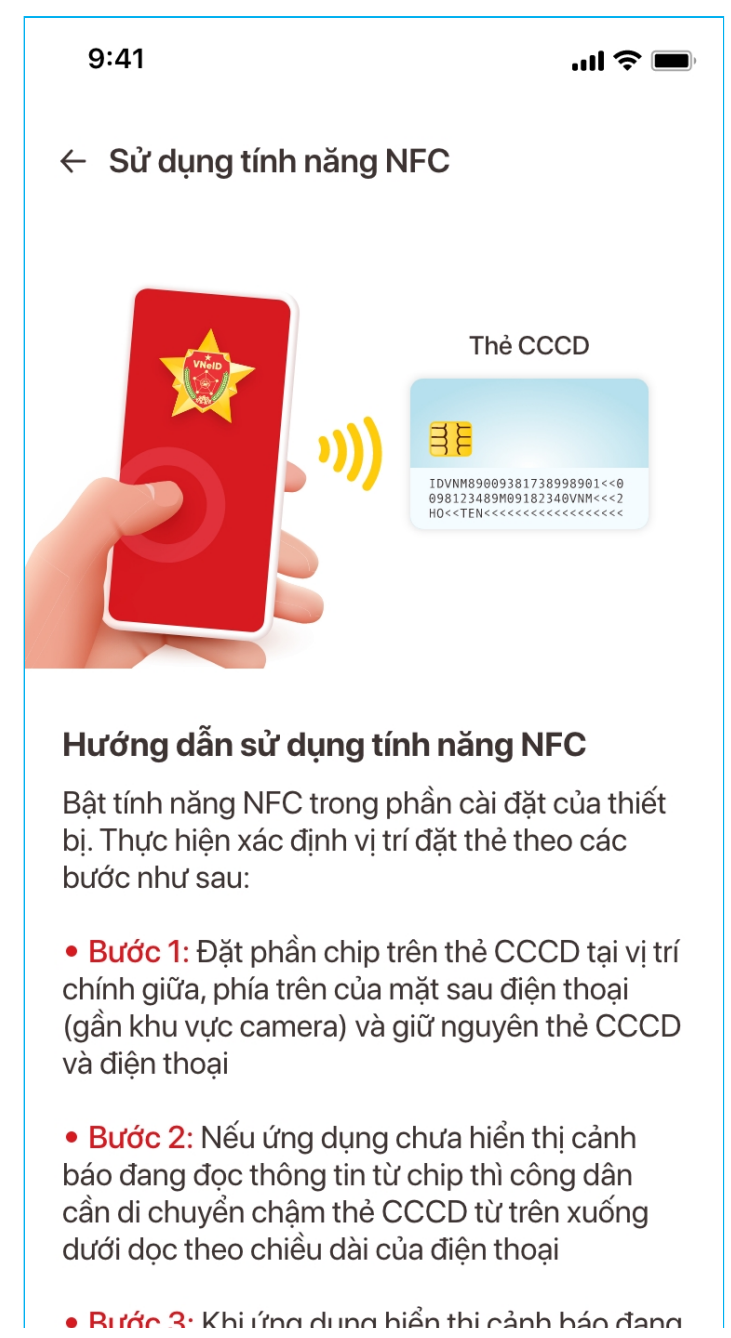

đọc thông tin từ chip, công dân vui lòng giữ nguyên thẻ CCCD và điện thoại cho tới khi ứng dụng thông báo đọc thông tin thành công

## Tôi đã hiểu

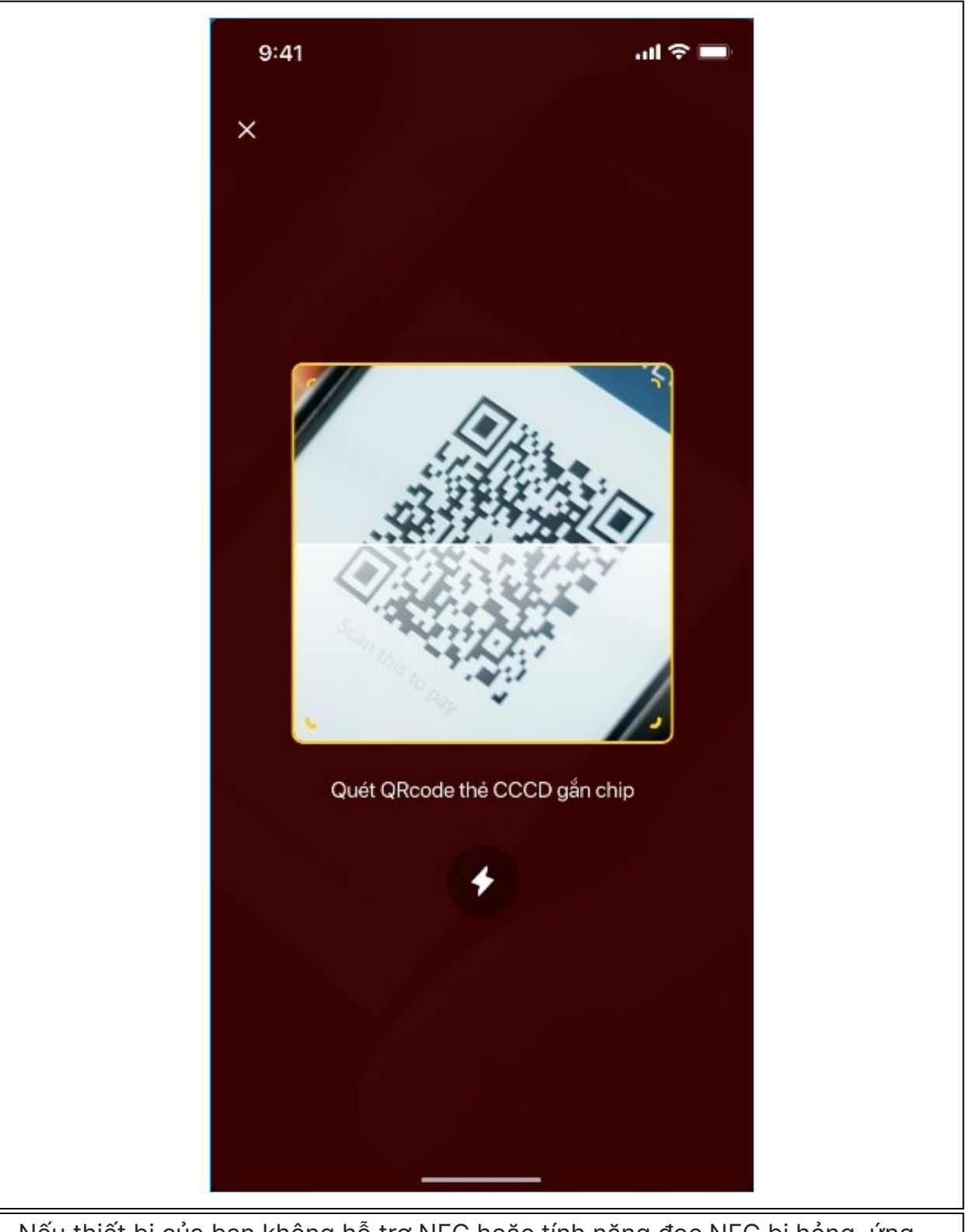

Nếu thiết bị của bạn không hỗ trợ NFC hoặc tính năng đọc NFC bị hỏng, ứng dụng sẽ yêu cầu bạn đọc mã QR trên mặt thẻ căn cước công dân gắn chip.

Sau kni qua trinn dọc NFC thann công noạc dọc mà QK trên mạt thể CCCD thành công  $\rightarrow$  Xuất hiện màn hình thông báo kết quả (bên phải)

| 9:41              | all S                                                                                      | <u>-</u> |
|-------------------|--------------------------------------------------------------------------------------------|----------|
| ← Đăng ký tài kho | àn mức 1                                                                                   |          |
| Họ và tên         | Trần Hoài l                                                                                | i Nam    |
| Số định danh      | 001095022                                                                                  | 2003     |
| Giới tính         | 1                                                                                          | Nam      |
| Ngày sinh         | 05-03-1                                                                                    | 1989     |
|                   |                                                                                            |          |
|                   |                                                                                            |          |
|                   |                                                                                            |          |
|                   |                                                                                            |          |
|                   |                                                                                            |          |
|                   |                                                                                            |          |
|                   |                                                                                            |          |
| Hủy               | Tiếp tục                                                                                   |          |
| Hủy               | Tiếp tục<br>ông báo                                                                        |          |
| Hùy<br>           | Tiếp tục<br>ông báo<br>ng dụng VNeID sẽ tỉ<br>ung của bạn. Vui lời<br>dẫn trước khi tiếp t | thu      |

Bạn nhan vao nut *Tiep tục*, xuat niện thong bao de nghị xem các hướng dan chụp ảnh chân dung (selfie) thông qua video

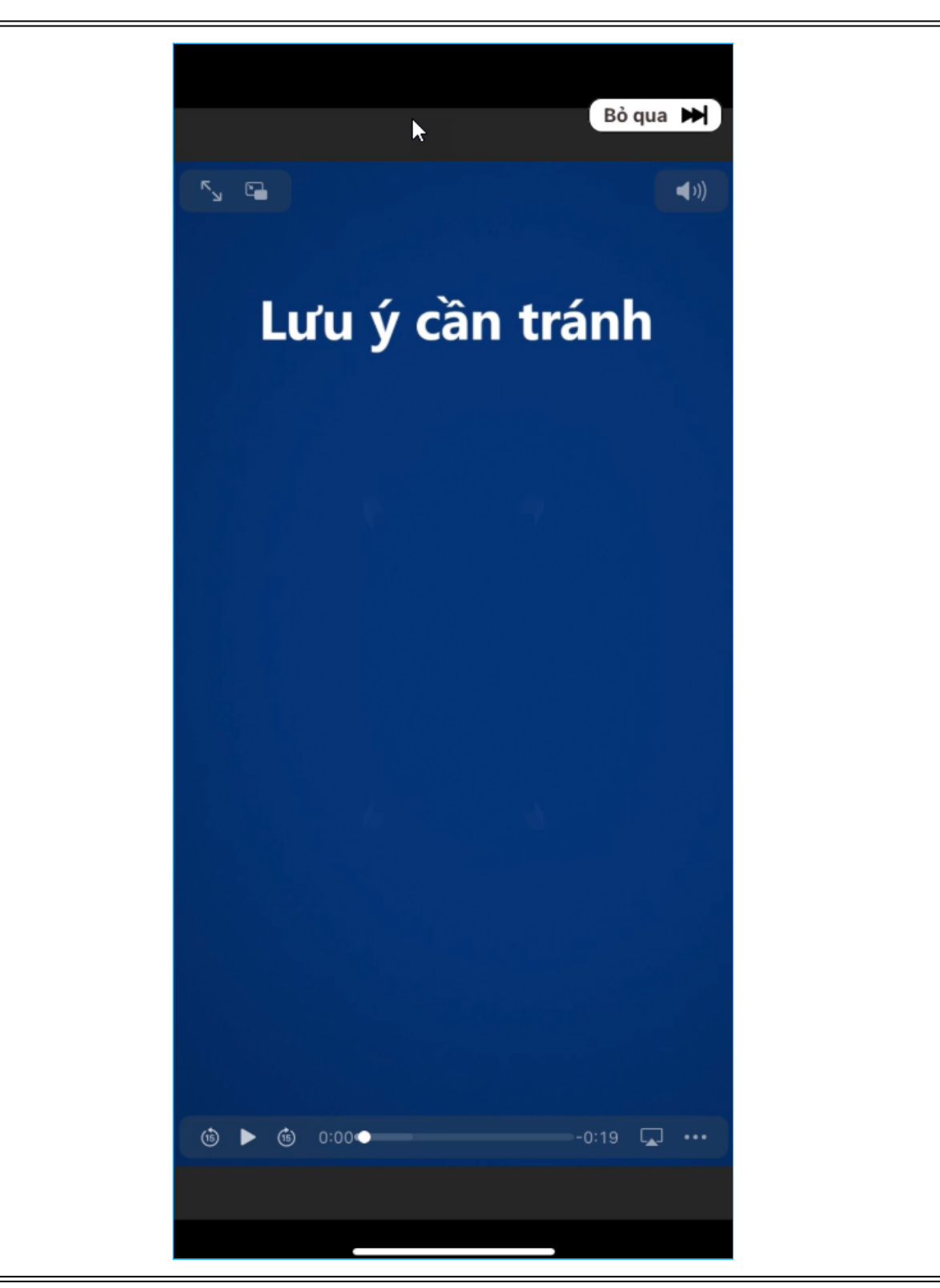

Nhấn nút Xem video để bắt đầu xem video hướng dẫn.

*Lưu ý:* Bạn không nên bỏ qua bước này để đảm bảo việc chụp ảnh chân dung đúng tiêu chuẩn kỹ thuật, bạn không bị mất nhiều thời gian phải thao tác nhiều lần.

x

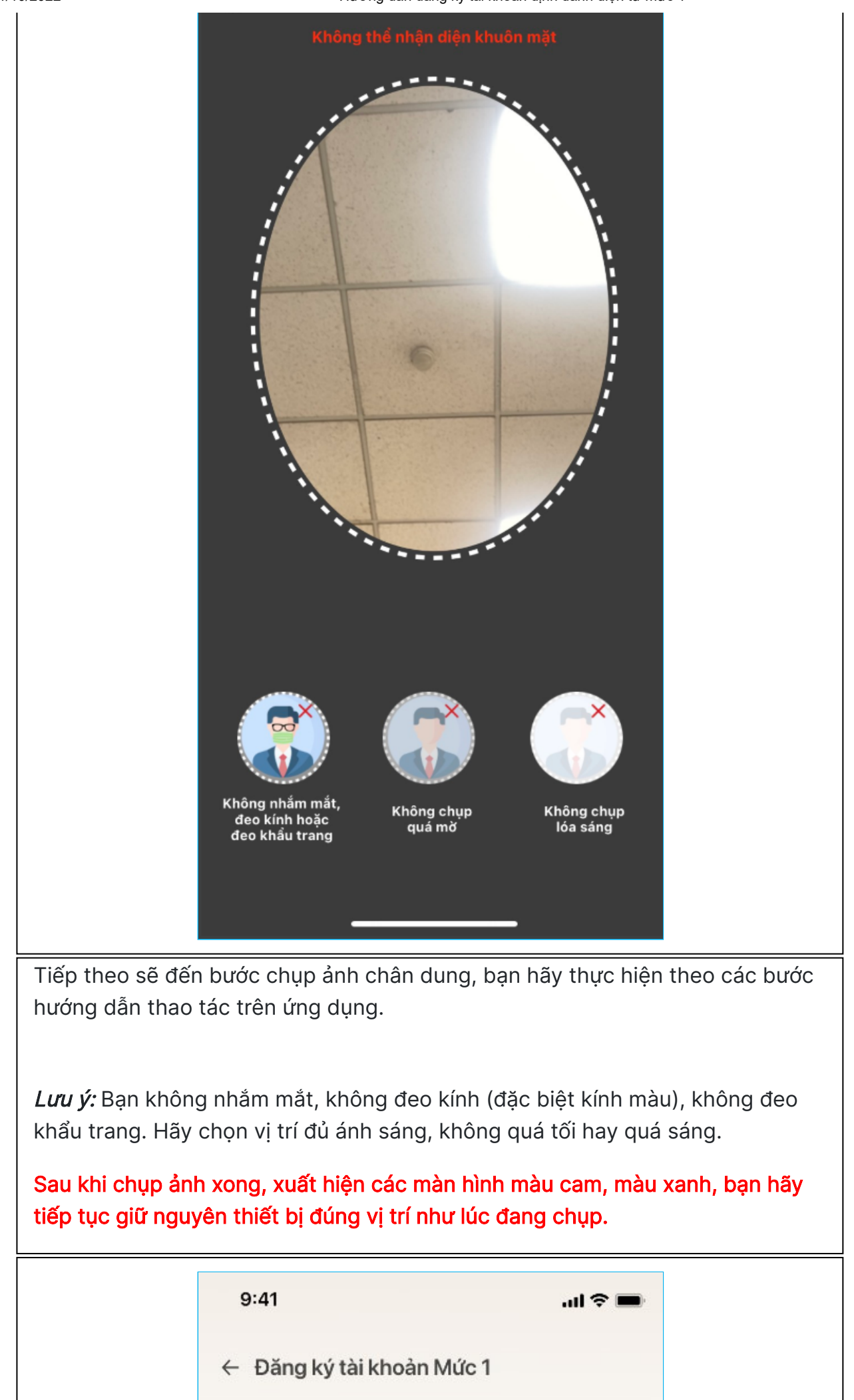

|                                                                                       | Ånh chân                                                                                                    |                                                                                                    |                                                                                |  |  |
|---------------------------------------------------------------------------------------|----------------------------------------------------------------------------------------------------|----------------------------------------------------------------------------------------------------|--------------------------------------------------------------------------------|--|--|
|                                                                                       | Thông tin đăng ký                                                                                               | hông tin đăng ký                                                                                                    |                                                                                |  |  |
|                                                                                       | Họ và tên                                                                                                    | Trần Hoài Nam                                                                                                    |                                                                                |  |  |
|                                                                                       | Số định danh cá nhân                                                                                            | 001095022003                                                                                                    |                                                                                |  |  |
|                                                                                       | Ngày sinh                                                                                                    | 05/03/1989                                                                                                    |                                                                                |  |  |
|                                                                                       | Giới tính                                                                                                    | Nam                                                                                                    |                                                                                |  |  |
|                                                                                       | Email                                                                                                    |                                                                                                    |                                                                                |  |  |
|                                                                                       | Nhập email                                                                                                    |                                                                                                    |                                                                                |  |  |
|                                                                                       |                                                                                                    |                                                                                                    |                                                                                |  |  |
|                                                                                       | Chụp lại                                                                                                    | Xác nhận                                                                                                    |                                                                                |  |  |
|                                                                                       |                                                                                                    |                                                                                                    |                                                                                |  |  |
| Sau bước chụp ảr<br>quả bước đầu. Tạ<br><i>lòng với ảnh chụp</i><br>đồng ý kết quả ch | nh chân dung, ứng dụng<br>i đây, bạn có thể thực h<br>o <i>trước đó)</i> bằng cách nh<br>nup vừa thực hiện bằng | y xuất hiện màn hình t<br>iện chụp lại ảnh <i>(nếu</i><br>nấn vào nút <b>Chụp lại</b><br>cách nhấn vào nút <b>X</b> | thông báo kết<br><i>i bạn chưa hài</i><br>hoặc xác nhận<br><b>íác nhận</b> ứng |  |  |
| dụng chuyển san                                                                       | g màn hình bên phải                                                                                             |                                                                                                    | ao mign, ang                                                                   |  |  |

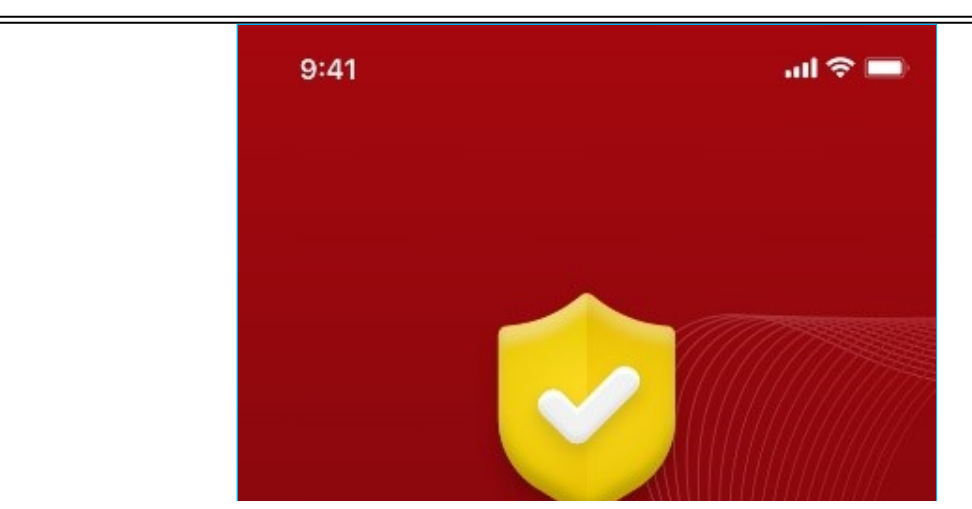

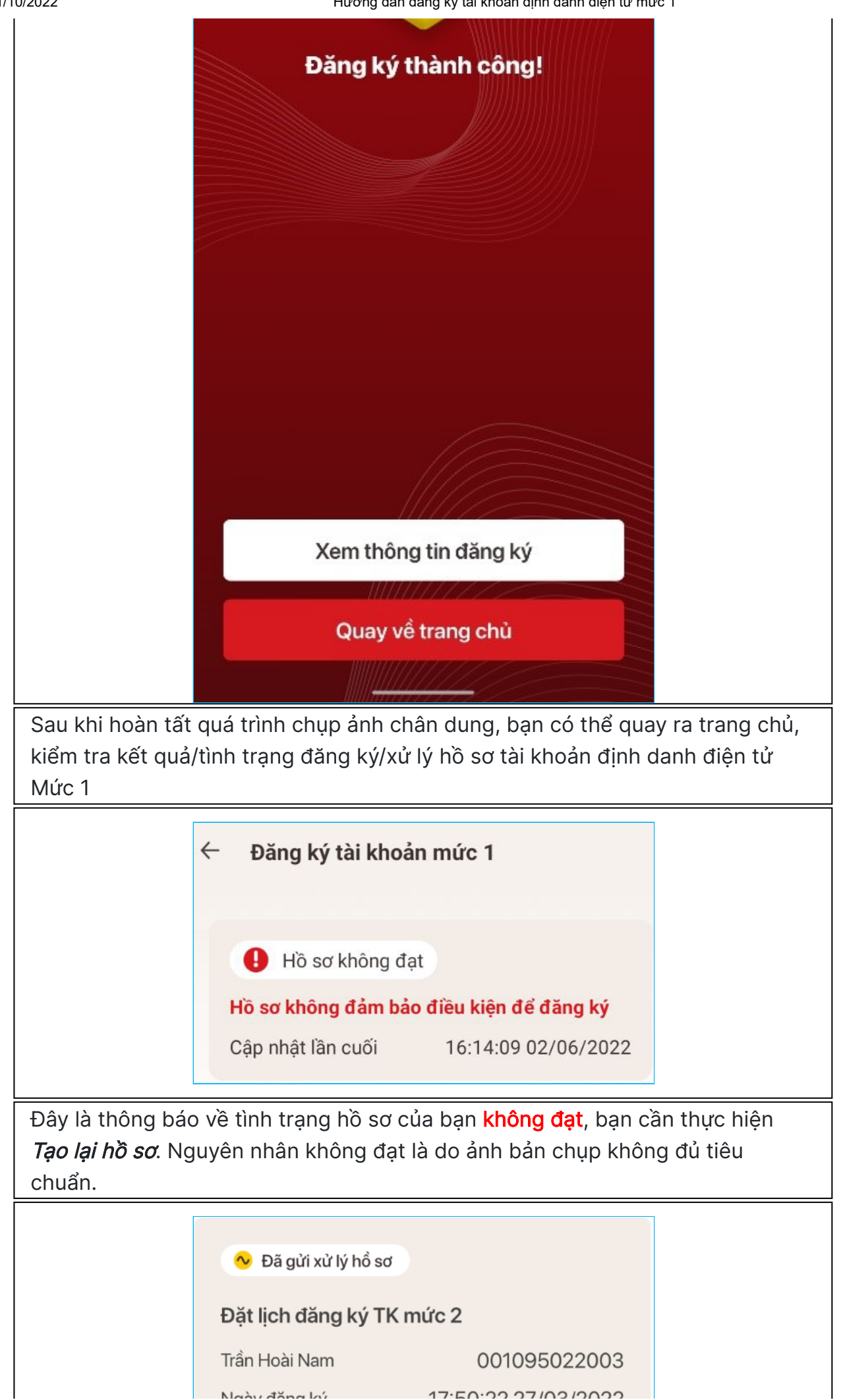

пудау цану ку

Cập nhật lần cuối

17:50:22 27/03/2022

Thông báo này, thể hiện ảnh của bạn chụp đã đủ tiêu chuẩn để đưa vào kiểm tra với dữ liệu cấp căn cước công dân gắn chip

📀 Hồ sơ được phê duyệt

Cập nhật lần cuối

19:25:58 04/06/2022

Thông báo thể hiện hồ sơ của bạn đã được phê duyệt. Tài khoản định danh điện tử Mức 1 đã được cấp. Sau khi bạn nhận được thông báo qua tin nhắn SMS, bạn đã có thể bắt đầu kích hoạt tài khoản định danh điện tử trên thiết bị của bạn